# • verifone

https://verifone.cloud/docs/online-payments/mobileSDK/Apple-Pay-flow Updated: 13-Mar-2024

# **Apple Pay**

# **Create Wallet**

- 1. Merchant shall register a merchant ID through Apple. See instructions here.
- 2. Merchant needs to request through Verifone the generation of the cryptographic keys. Verifone generates cryptographic keys and provide the public key via a Certificate Signing Request (CSR) to the merchant.
  - Log in to your Verifone Central account.
  - Navigate to Administration and under the Advanced settings tab, click on Wallets.

| ••• verifone                                          | Commerce         | Devices      | Administra | ation           |
|-------------------------------------------------------|------------------|--------------|------------|-----------------|
| Administr                                             | ation            |              |            | Account Setup   |
| Easily set up ne<br>process, optimi                   | up<br>os tools & | Organization |            |                 |
| fine-tune account with our Advanced Settings options. |                  |              |            | Payment (Pro    |
|                                                       |                  |              |            | Point of Intera |
|                                                       |                  |              |            | Users           |
|                                                       |                  |              |            |                 |

 $\circ$  Select your merchant site Organization from the drop-down list.

- Click on the ApplePay In App button from the Wallet type section.
- Add the Merchant ID and Merchant Name and click on Generate CSR.

# Create Wallet General Information Organization Wallet type Apple Pay for Web Apple Pay in App Google Pay MobilePay Vipps

## Wallet information

Merchant ID

Merchant Name

### Apple Pay certificate

To accept payments with Apple Pay, a signed certificate from Apple is needed. The process has multiple steps:

- 1. Create a Certificate Signing Request (CSR)
- 2. Get the Certificate signed by Apple
- 3. Upload the signed Certificate in this Wallet configuration.

Generate CSR

- 3. Upload the CSR to the Apple Developer portal in return, Apple will provide a signed certificate. See instructions <u>here</u>.
- 4. Import the above-mentioned certificate to Verifone.

| Create | Wa | llet |
|--------|----|------|
|--------|----|------|

| General | Infor | mation |
|---------|-------|--------|
|---------|-------|--------|

Organization

#### Wallet type

Apple Pay for Web

- Apple Pay in App
- Google Pay
- ) MobilePay
- ) Vipps

#### Wallet information

Merchant ID

Merchant Name

#### Apple Pay certificate

To accept payments with Apple Pay, a signed certificate from Apple is needed. The process has multiple steps:

v

- 1. Create a Certificate Signing Request (CSR)
- 2. Get the Certificate signed by Apple
- 3. Upload the signed Certificate in this Wallet configuration.

Generate CSR

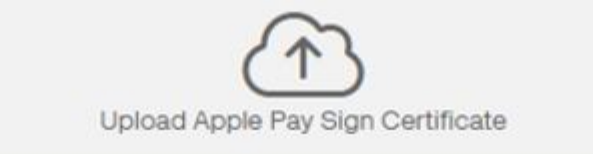

Accepted file types: .cer

Please download a CSR first and get a signed certificate from Apple to upload.

5. Merchant will need to download and host the domain-verification file at the following path: https: //[DOMAIN\_NAME]/.well-known/apple-developer-merchantid-domainassociation.

#### **Apple Pay transactions**

To perform Apple Pay transactions with Mobile SDKs, complete the following steps:

- 1. Shopper selects Apple Pay. After this action, send the information required by the **Apple Pay Merchant Configuration.** The SDK will use the native Apple Pay interface and guide the shopper through the payment steps.
- 2. Payment data is captured by the SDK and sent to the backend.
- 3. Perform an eCom API Wallet transaction.
- 4. Send the transaction result back to the backend.
- 5. (Optional) Send the information to the app and display it in your own **Thank you page** (or a "payment successful/failed" message if a **Thank you page** does not fit your app).
- 6. You can check the latest status of **your app** transactions in **Verifone Central**.

Apple Pay Flow